# How to activate TJA1153 PHY on RDB2/GoldBox

This guide provides a simple method to activate the TJA1153 on the S32G-VNP-RDB2/GoldBox for enabling CAN communication. After this activation of the TJA1153 by following steps, it will operate as a CAN PHY. *Contact NXP for further details about Secure CAN Transceiver or visit <u>http://www.nxp.com/CAN</u>.* 

### NOTE:

Only the boards with series number listed in the attached table need this activation. The serial number of your boards can be found on the label on the back of your boards.

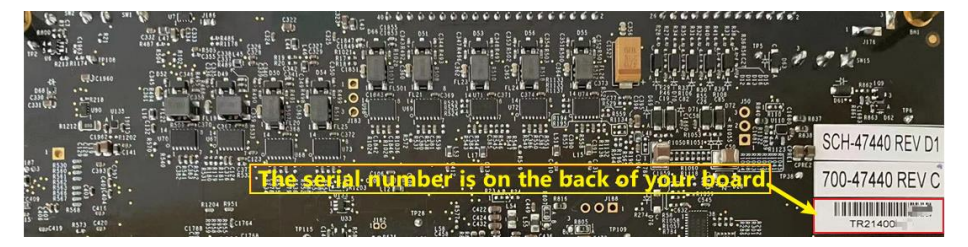

#### Tools needed:

- 1. Terminal Emulator, such as Tera Term, Putty and other.
- 2. Download and install the FT232R USB-to-UART driver, if not installed already. FT232R USB-to-UART driver link . <u>https://www.ftdichip.com/Drivers/D2XX.htm.</u>
- 3. HxD Hex Editor or Win32DiskImage used to flash image onto an SD card.

**Step1.** Extract the file of 'TJA1153\_Local\_Activation.7z' attached to this document and install 'TJA1153\_Local\_Activation.exe'.

**Step2.** Obtain the image file named 'TJA1153\_Local\_Activation.bin\_sd' that needs to be write to the SD card from the installation directory.

**Step3.** Flash the image 'TJA1153\_Local\_Activation.bin\_sd' to the SD card.

#### For windows:

- 1. Insert SD card to the USB slot via SD card reader.
- 2. Open HxD Hex Editor.
- 3. Go to Tools -> Open disk

| 📓 File Edit     | Searc | h V   | liew | Ana | lysis | То | ols Window Help  |               | _                  |
|-----------------|-------|-------|------|-----|-------|----|------------------|---------------|--------------------|
| 📄 🚵 🗝 🔛         |       |       |      | -   | ++ 1  |    | Open main memory | Shift+Ctrl+M  | $\sim$             |
| III TIA1153 Lo. |       | ctive | tion | hin | cd    | 2  | Open disk        | Shift+Ctrl+D  |                    |
| IN DATIDS_ED    | cal_A | CUVC  | nion |     | su    |    | Open disk image  | Shift+Ctrl+I  |                    |
| Offset(h)       | 00    | 01    | 02   | 03  | 04    |    | File tools       | •             | F Decoded text     |
| 00013DA0        | 5B    | 58    | 98   | 42  | F4    |    |                  |               | B [X"BôØÒ.<.()     |
| 00013DB0        | 03    | D1    | 18   | 79  | 0E    |    | Options          |               | 5 .Ñ.y.OÀ⁴.à.y`头ÀF |
| 00012000        | 00    | 27    | 00   | 0.0 | 00    | 40 | 70 42 00 48 70 4 | 12 00 44 B1 4 |                    |

4. Select the SD disk and untick the "Open as Readonly" checkbox as highlighted below.

| Open disk                                                 |                 |            | 1                        |
|-----------------------------------------------------------|-----------------|------------|--------------------------|
| nserted disks:                                            |                 |            |                          |
| Name ^                                                    | Туре            | Size       | Hardware                 |
| <ul> <li>OSDisk (C:)</li> </ul>                           | Hard disk       | 476.00 GiB | Hard disk 1              |
| <ul> <li>Untitled (D:)</li> <li>Physical disks</li> </ul> | Removeable disk | 14.40 GiB  | Removeable disk 1        |
| i Hard disk 1                                             | Hard disk       | 477.00 GiB | KBG40ZNS512G NVMe KIO    |
| 🖙 Removeable disk 1                                       | Removeable disk | 14.40 GiB  | Realtek PCIE Card Reader |
|                                                           |                 |            |                          |
| Open as Readonly                                          |                 |            |                          |

- 5. Warning message pops up, click on OK.
- $\label{eq:constraint} 6. \quad \mbox{Go to File -> Open- > 'TJA1153\_Local\_Activation.bin\_sd'}.$

| FD  | File | Edit Searc     | h View  | An       | alysis | То   | ols  | Wind | low   | Help  | þ    |     |   |
|-----|------|----------------|---------|----------|--------|------|------|------|-------|-------|------|-----|---|
|     |      | New            | Ctrl+N  |          | + +    | 16   | `    | ~ \  | Nind  | ows   | (ANS | si) |   |
| हरो | 2    | Open           | Ctrl+O  |          | ed.    | 00 H |      |      |       |       |      |     |   |
| 80  |      | Close          | Ctrl+F4 | - ľ      | _su    | ا ھي | kemo | ovea | bie d | ISK I |      |     |   |
| 0   |      | Save           | Ctrl+S  | 3        | 04     | 05   | 06   | 07   | 08    | 09    | 0A   | 0B  | ( |
| 0   |      | Save as        |         | þ        | 00     | 00   | 00   | 00   | 00    | 00    | 00   | 00  | ( |
| 0   | D.   | C              |         | — þ      | 00     | 00   | 00   | 00   | 00    | 00    | 00   | 00  | ( |
| 0   | 50   | Save all       |         | þ        | 00     | 00   | 00   | 00   | 00    | 00    | 00   | 00  | ( |
| 0   |      | Close all      |         | þ        | 00     | 00   | 00   | 00   | 00    | 00    | 00   | 00  | ( |
| 0   |      | Save celectiv  |         | - þ      | 00     | 00   | 00   | 00   | 00    | 00    | 00   | 00  | ( |
| 0   |      | Save Selection | ///     | _   0    | 00     | 00   | 00   | 00   | 00    | 00    | 00   | 00  | ( |
| 0   |      | Import         | 1       | ۰ I      | 00     | 00   | 00   | 00   | 00    | 00    | 00   | 00  | ( |
| 0   |      | Export         |         | , I      | 00     | 00   | 00   | 00   | 00    | 00    | 00   | 00  | ( |
| 0   | -    |                |         | — þ      | 00     | 00   | 00   | 00   | 00    | 00    | 00   | 00  | ( |
| 0   | ۲    | Print          | Ctrl+P  | 0        | 00     | 00   | 00   | 00   | 00    | 00    | 00   | 00  | ( |
| 0   |      | Recent files   |         |          | 00     | 00   | 00   | 00   | 00    | 00    | 00   | 00  | ( |
| 0   |      | Descent dist.  |         | 0        | 00     | 00   | 00   | 00   | 00    | 00    | 00   | 00  | ( |
| 0   |      | Necent disk    | images  | <u> </u> | 00     | 00   | 00   | 00   | 00    | 00    | 00   | 00  | ( |
| 0   |      | Exit           |         | 0        | 00     | 00   | 00   | 00   | 00    | 00    | 00   | 00  | ( |
|     |      |                |         | h        | 00     | 0.0  | 00   | 00   | 00    | 00    | 00   | 00  | 4 |

₩ HxD - [C:\Users\nxf42684\Desktop\git\s32g\_rdb\_revc\_factory\_test\Prc

- 7. Do Ctrl+A and Ctrl+C to copy all of the 'TJA1153\_Local\_Activation.bin\_sd'.
- 8. Open this SD card window do Ctrl+A and Ctrl+B paste write the image to the SD card.

| le | le Edit Search View Analysis Tools Window Help    |   |     |    |            |    |    |    |        |            |            |        |        |    |          |      |     |     |        |
|----|---------------------------------------------------|---|-----|----|------------|----|----|----|--------|------------|------------|--------|--------|----|----------|------|-----|-----|--------|
| 3  | - 📙                                               |   |     | 5  | <u>.</u> - | +  | 16 | i  | $\sim$ | W          | indo       | ws (A  | ANSI)  |    | ~        | h    | ex  |     | $\sim$ |
| A1 | A1153_Local_Activation.bin_sd 😃 Removeable disk 1 |   |     |    |            |    |    |    |        |            |            |        |        |    |          |      |     |     |        |
| Es | et (h                                             | ) | 00  | 01 | 02         | 03 | 04 | 05 | 06     | 07         | 08         | 09     | OA     | 0B | 0C       | OD   | 0E  | OF  | De     |
| ١F | FFC8                                              | 0 | 00  | 00 | 00         | 00 | 00 | 00 | 00     | 00         | 00         | 00     | 00     | 00 | 00       | 00   | 00  | 00  |        |
| ١F | FFC9                                              | 0 | 00  | 00 | 00         | 00 | 00 | 00 | 00     | 00         | 00         | 00     | 00     | 00 | 00       | 00   | 00  | 00  |        |
| ١F | FFCA                                              | 0 | 00  | 00 | 00         | 00 | 00 | 00 | 00     | 00         | 00         | 00     | 00     | 00 | 00       | 00   | 00  | 00  |        |
| ١F | FFCB                                              | 0 | 00  |    |            |    |    |    |        |            |            |        |        |    |          |      |     | 00  |        |
| ١F | FFCC                                              | 0 | 00  |    |            |    |    |    |        |            |            |        |        |    |          |      |     | 00  |        |
| ١F | FFCD                                              | 0 | 00  |    |            |    |    |    |        |            |            |        |        |    |          |      |     | 00  |        |
| ١F | FFCE                                              | 0 | 00  |    |            |    |    |    |        |            |            |        |        |    |          |      |     | 00  |        |
| ١F | FFCF                                              | 0 | 00  |    |            |    |    |    |        |            |            |        |        |    |          |      |     | 00  |        |
| ١F | FFDO                                              | 0 | 00  |    |            |    |    |    |        |            |            |        |        |    |          |      |     | 00  |        |
| ١F | FFD1                                              | 0 | 00  |    |            |    |    |    |        |            |            |        |        |    |          |      |     | 00  |        |
| ١F | FFD2                                              | 0 | 00  |    |            |    |    |    |        |            |            |        |        |    |          |      |     | 00  |        |
| ١F | FFD3                                              | 0 | 00  |    |            |    |    |    |        |            |            |        |        |    |          |      |     | 00  |        |
| ١F | FFD4                                              | 0 | 00  |    |            |    |    |    |        | 00         | 00         | 00     | 00     | 00 | 00       | 00   | 00  | 00  |        |
| ١F | FFD5                                              | 0 | 00  |    |            |    |    |    |        | C 🧉        | D Ur       | ndo    |        |    | Ctr      | I+Z  | 0   | 00  |        |
| ١F | FFD6                                              | 0 | 00  |    |            |    |    |    |        | C          | - 0        | .+     |        |    | Ctr      | L±Χ  | 0   | 00  |        |
| ١F | FFD7                                              | 0 | 00  |    |            |    |    |    |        | 0          |            |        |        |    | Cu<br>ou |      | 0   | 00  |        |
| ١F | FFD8                                              | 0 | 00  | 00 | 00         | 00 |    |    |        | сų         | 0          | ру     |        |    | Ctr      | +C   | 0   | 00  |        |
| ١F | FFD9                                              | 0 | 00  |    |            |    |    |    |        | C []       | Pa         | iste i | nsert  | _  | Ctr      | l+V  | 0   | 00  |        |
| ١F | FFDA                                              | 0 | 00  | 00 | 00         | 00 | 00 | 00 | 00     | C          | Pa         | iste v | vrite  |    | Ctr      | I+B  | 0   | 00  |        |
| ١F | FFDB                                              | 0 | 00  | 00 | 00         | 00 | 00 | 00 | 00     | 0          | < De       | elete  |        | _  |          | Del  | 0   | 00  |        |
| ١F | FFDC                                              | 0 | 00  |    |            |    |    |    |        | <u>^</u> م |            |        |        |    |          | 00   | _ 0 | 00  |        |
| ١F | FFDD                                              | 0 | 00  |    |            |    |    |    |        | C          | Fil        | l sele | ectio  | n  |          |      | 0   | 00  |        |
| ١F | FFDE                                              | 0 | 00  |    |            |    |    |    |        | C          | <b>C</b> - | lect   | bloc   |    | C+-      | 4. E | - 0 | 00  |        |
| ١F | FFDF                                              | 0 | 00  | 00 | 00         | 00 | 00 | 00 | 00     | C          | 36         | ect    | DIOCI  |    | Cu       | IT C | 0   | 00  |        |
| ١F | FFEO                                              | 0 | 00  |    |            |    |    |    |        | C          | Se         | lect   | all    |    | Ctr      | +A   | 0   | 00  |        |
| ١F | FFE1                                              | 0 | 00  |    |            |    |    |    |        | C          | Co         | ору с  | offset |    | Alt+     | Ins  | 0   | 00  |        |
| ١F | FFE2                                              | 0 | 0.0 | 00 | 00         | 00 | 00 | 00 | 00     | Our        |            |        |        |    |          |      |     | 0.0 |        |

- 9. Do Ctrl+S.
- 10. Warning message pops up, click on Yes.

#### For Linux distribution:

- 1. Insert the SD card to the Linux machine (eg: ubuntu) via SD card reader.
- Identify the device node assigned to the SD card, enter the command: Is /dev/sd\* /dev/sda /dev/sdb1 /dev/sdb1 /dev/sdb2
   In this example it is assumed that the device assigned is /dev/sdb.

## NOTE

Make sure the device node is correct for the SD card! Otherwise, it may damage your operating system or data or your PC.

 Writing the 'TJA1153\_Local\_Activation.bin\_sd' to SD card sudo dd if= TJA1153\_Local\_Activation.bin\_sd of=/dev/sdb bs=1M && sync

Step4. Set the switches to boot from the SD "Boot Mode Configuration".

**Step5.** Connect the UART1 port of the board to the laptop with a USB cable.

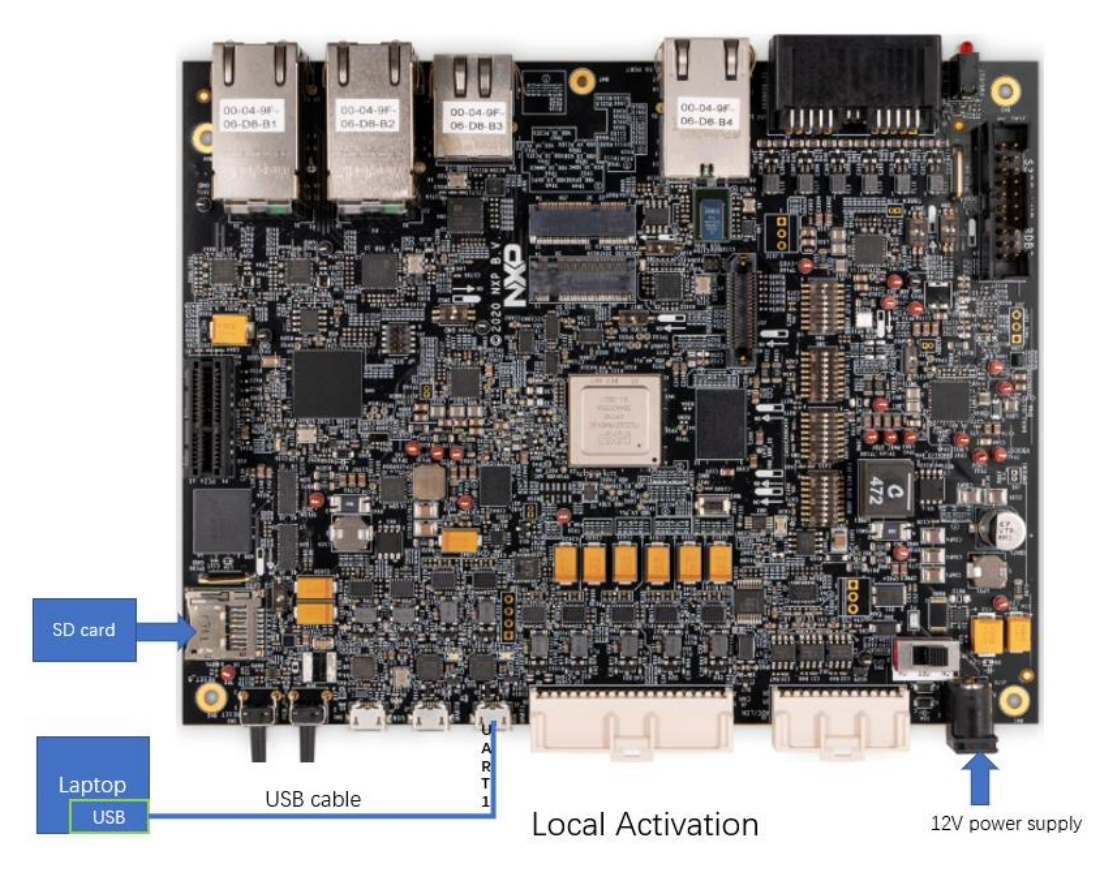

Step6. Open a serial tools such as putty or MobaXterm.

| SSH Telnet                                    | Rsh Xdmcp RDF                      | 🔢 🍪<br>VNC FTP      | SFTF Serial                                                              | Pile Shell                                  | 🌍 📡<br>Browser Mos | sh Aws S3 WSL |  |  |  |
|-----------------------------------------------|------------------------------------|---------------------|--------------------------------------------------------------------------|---------------------------------------------|--------------------|---------------|--|--|--|
| 🖋 Basic Serial s                              | settings                           |                     |                                                                          |                                             |                    |               |  |  |  |
| Serial port                                   | * COM12 (USB Serial F              | ort (COM12))        | ~                                                                        | Speed (bps) * 115                           | i200 V             |               |  |  |  |
|                                               |                                    |                     |                                                                          |                                             |                    |               |  |  |  |
| 🖋 Advanced Ser                                | rial settings 💽 Term               | nal settings 🛛 🔶    | Bookmark settings                                                        |                                             |                    |               |  |  |  |
|                                               | Serial engine: PuTT<br>Data bits 8 | Y (allovs manual C  | COM port setting)                                                        |                                             | <b>v</b>           |               |  |  |  |
|                                               | Stop bits 1<br>Parity None         | ✓ Ify<br>co<br>✓ en | ou need to transfer fi<br>nfiguration file), you o<br>nbedded TFTP serve | iles (e.g. router<br>can use MobaXterm<br>r |                    | - <b>X</b>    |  |  |  |
|                                               | Flow control Xon/)                 | off ~ "S            | ervers" window -                                                         | > TFTP server                               |                    | <b>71</b>     |  |  |  |
| Execute macro at session start: <none></none> |                                    |                     |                                                                          |                                             |                    |               |  |  |  |
|                                               |                                    | 📀 ок                | 8                                                                        | Cancel                                      |                    |               |  |  |  |

**Step7.** Perform a power on reset of the board and check the log info from the serial session. The first activation will print the following log information.

| CAN PHY of TJA1153 Local activation: build time = Nov 5 2021 19:28:18<br>S32G-VNP-RDB2 CPU: NXP S32G274A rev. 2.1.0 |
|----------------------------------------------------------------------------------------------------|
| Setup local activation environment for TJA1153<br>00:00 [>>>>>>>>>>>>>>>>>>>>>>>>>>>>>>>>>                          |
| TJA1153 / activated successful<br>TJA1153 Local activation is finished.                                             |

Those that have been activated will print the following information.

| CAN PHY of TJA1153 Local activation: build time = Nov | 5 2021 19:28:18 |
|-------------------------------------------------------|-----------------|
| 532G-VNP-RDB2 CPU: NXP 532G2/4A rev. 2.1.0            |                 |
| Setup local activation environment for TJA1153        |                 |
| 00:00 [>>>>>>>>>>>>>>>>>>>>>>>>>>>>>>>>>              |                 |
| TJA1153 4 has already been activated.                 |                 |
| TJA1153 5 has already been activated.                 |                 |
| TJA1153 6 has already been activated.                 |                 |
| TJA1153 7 has already been activated.                 |                 |
| TJA1153 Local activation is finished.                 |                 |

Done.

Table1. The configuration of boot mode. For more information on how to enable RDB2:

https://www.nxp.com/design/designs/s32g-reference-design-2-for-vehicle-network-processing:S32G-VNP-RDB2

| Switch | SD Boot Setting<br>(default) | eMMC Boot Setting | NOR Flashing Boot<br>Setting | Serial Boot<br>Setting |  |  |
|--------|------------------------------|-------------------|------------------------------|------------------------|--|--|
| SW3    | ON                           | OFF               | -                            | _                      |  |  |
| SW4    | 7-ON, REST-OFF               | 6,7-ON, REST-OFF  | ALL-OFF                      | ALL-OFF                |  |  |
| SW5    | ALL-OFF                      | ALL-OFF           | ALL-OFF                      | ALL-OFF                |  |  |
| SW6    | ALL-OFF                      | ALL-OFF           | ALL-OFF                      | ALL-OFF                |  |  |
| SW7    | ALL-OFF                      | ALL-OFF           | ALL-OFF                      | ALL-OFF                |  |  |
| SW9    | 1-OFF, 2-OFF                 | 1-0FF, 2-0FF      | 1-0FF, 2-0FF                 | 1-0FF, 2-0FF           |  |  |
| SW10   | 1-0N, 2-0FF                  | 1-0N, 2-0FF       | 1-0N, 2-0FF                  | 1-OFF, 2-OFF           |  |  |

#### Disclaimer

Information in this document is provided solely to enable system and software implementers to use NXP products. There are no express or implied copyright licenses granted hereunder to design or fabricate any integrated circuits based on the information in this document. NXP reserves the right to make changes without further notice to any products herein. NXP makes no warranty, representation, or guarantee regarding the suitability of its products for any particular purpose, nor does NXP assume any liability arising out of the application or use of any product or circuit, and specifically disclaims any and all liability, including without limitation consequential or incidental damages. "Typical" parameters that may be provided in NXP data sheets and/or specifications can and do vary in different applications, and actual performance may vary over time. All operating parameters, including "typicals," must be validated for each customer application by customer's technical experts. NXP does not convey any license under its patent rights nor the rights of others. NXP sells products pursuant to standard terms and conditions of sale, which can be found at the following address:nxp.com/SalesTermsandConditions. While NXP has implemented advanced security features, all products may be subject to

unidentified vulnerabilities. Customers are responsible for the design and operation of their

applications and products to reduce the effect of these vulnerabilities on customer's applications and products, and NXP accepts no liability for any vulnerability that is discovered. Customers should implement appropriate design and operating safeguards to minimize the risks associated with their applications and products.

© NXP B.V. 2021. All rights reserved.

For more information, please visit: http://www.nxp.com

For sales office addresses, please send an email to: salesaddresses@nxp.com